# 连云港市公共资源电子交易系统 (工程建设/水利工程)项目登记

# 操作手册

## 一、项目登记(招标人操作)

1.1 新建项目登记

1、招标人点击"新建住建项目登记"按钮,进行新增项 目登记。

| 👧 连云港市                                     | 公共资       | <b>&amp;源电子交易系统(建设</b> | 工程) 交易甲方   |        |            |            |                        | <b>?</b><br>雨 帮助 | U<br><sup>美闭</sup> |
|--------------------------------------------|-----------|------------------------|------------|--------|------------|------------|------------------------|------------------|--------------------|
| - 🥦 🔅 📇 😳 2024年                            | 12月24日 10 | 0时25分521⊘              |            |        |            | 平台统一技术服务电话 | : 400 998 0000 服务时间: 周 | 一至周日 8:00-       | 17:30              |
| 建设工程业务                                     | 新建住       | 主建项目登记项目 新建水利项目登记      | 己项目        |        |            | ● 所有 ○ 編   | 目中 ○ 待审核 ○ 审核通         | 过 〇 审核不          | 通L                 |
| <ul> <li>□ 招标计划</li> <li>□ 项目登记</li> </ul> |           | 招标人:                   |            | 招      | 标代理:       |            |                        | Q.捜索 ~           |                    |
|                                            | ■序        | 项目名称 ◆                 | 招标人 🕈      | 招标代理 🗘 | 注册时间 ᅌ     | 项目交易分类 🗘   | 所在辖区 ◆                 | 审核状态             | 操作                 |
|                                            | □ 1       | 扬中市鼎聚行光伏能源有限公司投        | 连云港标证通(国泰测 |        | 2024-12-22 | 建设工程       | 江苏省·连云港市·市本级           | 审核通过             | Q                  |
|                                            |           |                        |            |        |            |            |                        |                  |                    |
|                                            |           |                        |            |        |            |            |                        |                  |                    |
|                                            |           |                        |            |        |            |            |                        |                  |                    |
|                                            |           |                        |            |        |            |            |                        |                  |                    |
|                                            |           |                        |            |        |            |            |                        |                  |                    |
|                                            |           |                        |            |        |            |            |                        |                  |                    |
|                                            |           |                        |            |        |            |            |                        |                  |                    |
|                                            |           |                        |            |        |            |            |                        |                  |                    |
|                                            |           |                        |            |        |            |            |                        |                  |                    |
|                                            |           |                        |            |        |            |            |                        |                  |                    |
|                                            |           |                        |            |        |            |            |                        |                  |                    |
|                                            |           |                        |            |        |            |            | 激活 Wind                | OWS              |                    |

2、无特殊情况,招标人首选"是否发改立项"选择"是", 在固定资产项目投资代码(项目代码)中填写立项信息中的 项目代码,然后点击 同步省数据 按钮,从省系统获取立项 基本信息。

| 新建项目                                 |                           |              |         | ×            |
|--------------------------------------|---------------------------|--------------|---------|--------------|
| 修改保存 提交信息                            |                           |              |         |              |
| 01 项目信息                              |                           |              |         | —            |
| 是否发改立项(固定资产 <mark>投(</mark><br>资项目): | 否 〇 長 0                   |              |         |              |
| 固定资产项目投资代码(项•<br>目代码):               | 2411-320700-04-01-795537  | 同步省数据:       | 同步省数据   |              |
| 是否提前招标项目: (                          | ○ 是 ○ 否                   |              |         |              |
| 项目审批文号:*                             | 检索<br>示例:苏发改社会发[2018]12号1 |              |         |              |
| 项目编号: *                              |                           |              |         |              |
| 项目名称: *                              |                           |              |         |              |
| 项目交易分类: *                            | 建设工程 •                    |              |         |              |
| 项目行业分类:                              |                           |              | •       |              |
| 行政监督部门: *                            | •                         | 招标组织方式: *    | 自行招标    |              |
| 招标情形: *                              | •                         | 交易类别: *      | •       |              |
| 项目地点: *                              |                           |              |         |              |
| 建设性质:                                | •                         | 项目属性:        |         | dows         |
| 项目类型:                                | •                         | 项目资本金 (万元) : | 转到"设置") | 」激活 Windows。 |

3、立项信息获取完成后,招标人填写项目编号、行业监督部门、招标情形等其他信息;全部填写完成后点击<sup>提交信息</sup>进行提交。

| 修改项目                                              |                                     |
|---------------------------------------------------|-------------------------------------|
| 修改保存 提交信息                                         |                                     |
| 01 项目信息                                           | _                                   |
| 星否发改立项(固定资产投 ⑥ 是 ○ 否<br>资项目):                     |                                     |
| 周定资产项目投资代码(项* 2411-320700-04-01-795537<br>目代码):   | 同步省数据: 同步省数据                        |
| 是否提前招标项目: 〇 是 〇 否                                 |                                     |
| 项目审批文号: 适发波备 (2024) 899 检索<br>示例:苏发改社会发(2018)1291 |                                     |
| 项目编号: *                                           |                                     |
| 项目名称: * 连云港港塘沟东作业区南场防风抑尘网工程                       |                                     |
| 项目交易分类: • 建设工程 • •                                |                                     |
| 项目行业分类:                                           | •                                   |
| 行政监督部门: *                                         | 招标组织方式: * 自行招标 *                    |
| 招标请形: *                                           | 交易类别: •                             |
| 项目地点: * 江苏省-连云团市_连云区                              |                                     |
| 建设性质: 新增 •                                        | 项目属性: 国有控股项目 逆行于 Windows            |
| 项目类型: 备案 •                                        | 项目资本金 (万元): 3500 转号 设置门上撤活 Windows, |

| 修改项目      |                                                                                                    |
|-----------|----------------------------------------------------------------------------------------------------|
| 修改保存 提交信息 |                                                                                                    |
| 资金类型:     | •                                                                                                  |
| 资金来源:     | 企业投资 ◆ 项目投资总额: ◆ 3500.00 万元                                                                        |
| 投资构成:     | 政府投资: 万元 % 其他国有: 万元 %                                                                              |
|           | 私有资金: 万元 %                                                                                         |
|           | 外围坝附及组织设/7元% 境外私人投资:/5元% 资:                                                                        |
|           |                                                                                                    |
| 05 其他信息   | —                                                                                                  |
| 房屋建筑类型:   | · ·                                                                                                |
| 其中房建面积:   | • 平方米 注:如果项目类别为房屋建筑并且显A类,此项必填(必填不能为0);是B类或非房屋建筑选填。                                                 |
| 其中房建投资总额: | 万元                                                                                                 |
| 是否重点项目:   | □重点工程                                                                                              |
| 是否商品住宅:   | □                                                                                                  |
| 投资项目统一代码: | • 2411-320700-04-01-795537                                                                         |
|           | 示例:XXXX-XXXXXXX-XX-XX-XXXXXXX(年份代码-地区代码-行业代码-项目类型代码-流水号)按实填写,无投资代码'X'替换'0'                         |
| 项目规模: •   | 本工程建设两条防尘网,高15米,全长约2224米,布置于南货场南侧和1#堆场南侧及东侧,主要防护区为连云港港墙沟作业区东区的散货<br>堆场,起点为东方港务分公司畅源楼,终点为1#堆场六号转运站。 |
| 其他说明:     | 激活 Windows<br>特別"設置"以約活 Windows。                                                                   |
|           |                                                                                                    |

#### 重要注意事项:

 1.如投资项目在线审批监管平台无立项信息,需进行项目招标,招标人根据实际在是否发改立项(固定资产投资项目)、 是否提前招标两个选项中勾选后,立项信息由招标人自主填写。

2.通过同步省数据按钮获取的项目信息无法修改;

3.招标人在项目登记环节需选择本项目的招标代理机构, 否则招标代理机构进行项目注册工作时无法挑选到此条项 目登记信息。

1.2 修改项目登记

招标代理机构进行项目注册过程中,发现项目登记信息 有误或提提交监管审核不通过的,无法在项目注册环节进行 数据修改,需招标人在项目登记环节自行退回并修改数信息, 操作如下。

1.招标人在项目登记模块找到需要修改的项目数据,点 击回到第一步,系统提示成功即完成数据回退。退回后招标人

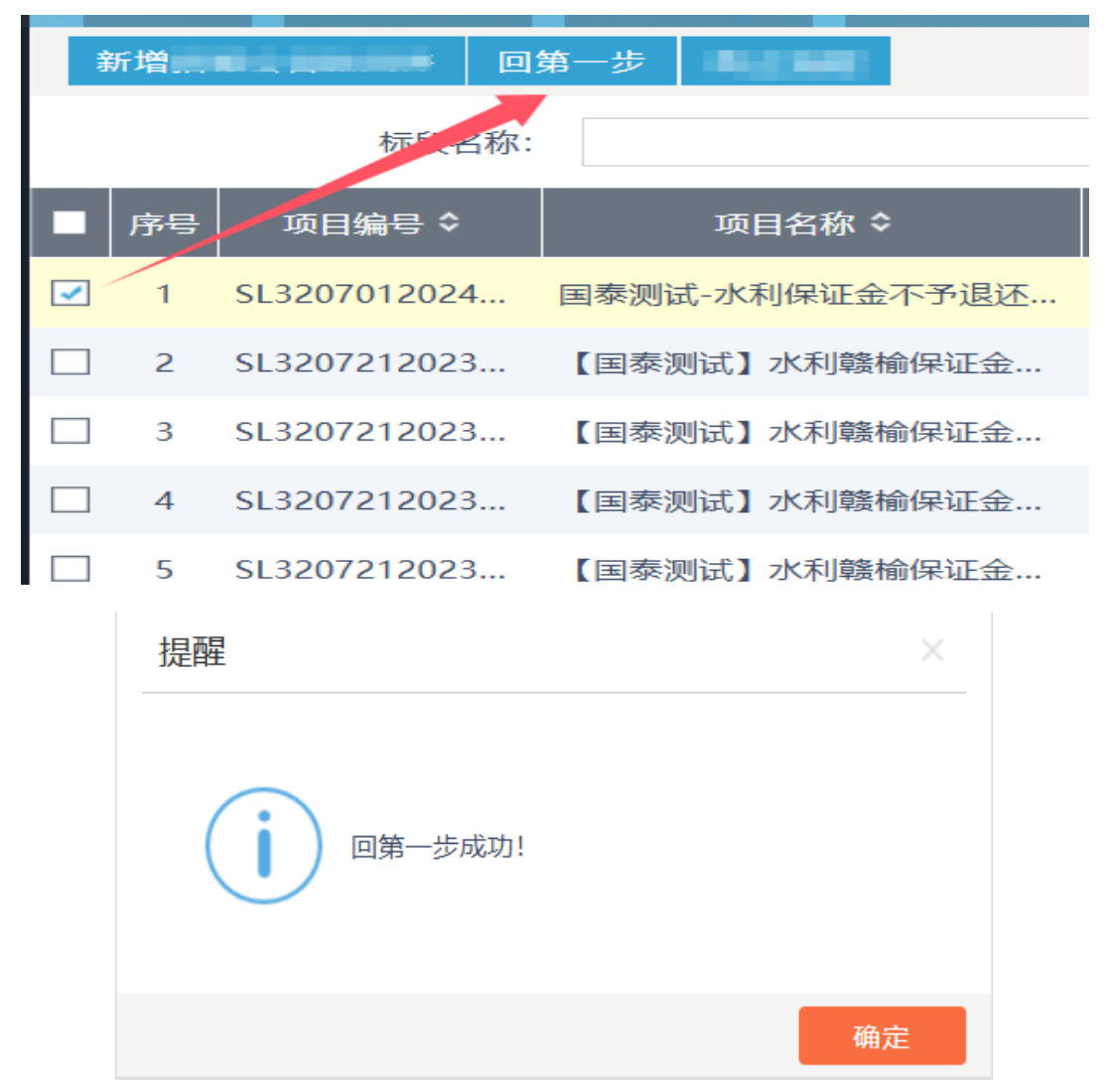

对相关信息进行修正,然后再次提交保存。

**重要注意事项:**项目登记已经被代理机构挑选注册项目, 且项目注册已审核通过或者处于待审核状态,项目登记不允 许退回。

二、项目注册(招标代理操作)

2.1 新建项目注册

招标代理在进行项目注册时**由原有自行填写改为挑选** 招标人完成的项目登记,如下图点点击 新建项目 按钮,在弹出 挑选页面选择对应项目,确认挑选项目注册信息完善页面。

| <ul> <li>建设工程业务</li> <li>招标方案</li> <li>项目注册</li> <li>招标项目</li> <li>招标委托合同</li> <li>信用指理</li> <li>投标邀请书(邀请</li> <li>投防遗请书(邀请</li> <li>组示股轮信息</li> <li>组标及时</li> </ul>                                                                                                    | <ul> <li>新建项目</li> <li>序 注册</li> <li>□ 1 202</li> </ul>                                                                                                    | 招标人:                                                                                                    |                                                                              |                                       |            |           |                        |                  |
|----------------------------------------------------------------------------------------------------|----------------------------------------------------------------------------------------------------|----------------------------------------------------------------------------------------------------|------------------------------------------------------------------------------|---------------------------------------|------------|-----------|------------------------|------------------|
| <ul> <li>招标方案</li> <li>项目注册</li> <li>招待或項目</li> <li>招待或項目</li> <li>招告或項目</li> <li>借席管理</li> <li>投标邀请书(邀请)</li> <li>投标邀请书(邀请)</li> <li>填写投标信息</li> <li>温标文件</li> </ul>                                                                                                    | ■ 序 注册<br>□ 1 202                                                                                                    | 招标人:                                                                                                    |                                                                              |                                       |            | ● 所有 ○ 编辑 | ■中 ○ 待审核 ○ 审核通         | 过 〇 审核不          |
| <ul> <li>2001.1230</li> <li>2004.1230</li> <li>2014.05</li> <li>2014.05</li></ul> | <ul> <li>■ 序 注册</li> <li>□ 1 202</li> </ul>                                                                                                    |                                                                                                    |                                                                              |                                       | 招标代理:      |           |                        | Q.搜索 ~           |
| <ul> <li>招标委托合同</li> <li>信用管理</li> <li>投标邀请</li> <li>投标邀请书(邀请)</li> <li>填写投标信息</li> <li>招标文件</li> </ul>                                                                                                    | 1 202                                                                                                    | 时间 🗘                                                                                                    | 项目名称 ◆                                                                       | 招标人 🕈                                 | 招标代理 ≎     | 项目交易分类 🗘  | 所在辖区 🕈                 | 审核状态 ◊           |
| 投标邀请<br>〕投标邀请书(邀请)<br>〕 填写投标信息<br>〕 招标文件                                                                                                    |                                                                                                    | 4-08-29 国泰                                                                                                    | 测试市区建设工程                                                                     | 国泰                                    | 连云港标证通(国泰测 | 建设工程      | 江苏省·连云港市·市本级           | 审核通过             |
| 道写投标信息<br>图标文件                                                                                                    | 2 202                                                                                                    | 4-07-05 国泰                                                                                                    | 测试-Imwu                                                                      | 连云港标证诵(国泰测                            |            | 建设工程      | 江苏省·连云港市·市本级           | 审核涌过             |
| 目标文件                                                                                                    |                                                                                                    |                                                                                                    |                                                                              |                                       |            |           |                        | 1 17 000000      |
| 资格预审                                                                                                    |                                                                                                    |                                                                                                    |                                                                              |                                       |            |           |                        |                  |
| 资审场地预约                                                                                                    |                                                                                                    |                                                                                                    |                                                                              |                                       |            |           |                        |                  |
| 资审公告与文件输                                                                                                    |                                                                                                    |                                                                                                    |                                                                              |                                       |            |           |                        |                  |
| ) 提问回复)) 资审文件澄清和修                                                                                                    |                                                                                                    |                                                                                                    |                                                                              |                                       |            |           |                        |                  |
| 开启资审申请文作                                                                                                    |                                                                                                    |                                                                                                    |                                                                              |                                       |            |           |                        |                  |
| ) 资审申请评审结员<br>] 资审结果通知书                                                                                                    |                                                                                                    |                                                                                                    |                                                                              |                                       |            |           |                        |                  |
| 旧标文件                                                                                                    |                                                                                                    |                                                                                                    |                                                                              |                                       |            |           |                        |                  |
| )开评标场地预约 ¥                                                                                                    |                                                                                                    |                                                                                                    |                                                                              |                                       |            |           |                        |                  |
| ><br>标代理信息管理                                                                                                    |                                                                                                    |                                                                                                    |                                                                              |                                       |            |           |                        |                  |
| 上投标                                                                                                    | 17 -                                                                                                    | • 1 / 1                                                                                                    | н н                                                                          |                                       |            |           | 病以古 VVIIIO<br>转到"设置"以源 | 活每页 <b>47</b> 条, |
|                                                                                                    |                                                                                                    |                                                                                                    |                                                                              |                                       |            |           |                        |                  |
|                                                                                                    |                                                                                                    |                                                                                                    |                                                                              |                                       |            |           |                        | 49页 10 角         |
| - 14 4 1 /                                                                                                    | 1                                                                                                    |                                                                                                    |                                                                              | 200 CT 110 APR                        |            |           | 激活 Wi<br>転回1120置11     | ndows            |
|                                                                                                    | 1                                                                                                    |                                                                                                    |                                                                              |                                       |            |           |                        |                  |
| -   H                                                                                                    | 1 -                                                                                                    |                                                                                                    |                                                                              |                                       |            |           |                        | Jugas Window     |
| 项目<br>(保存) 提交信息<br>(D1) 1百日(6                                                                                                    | 1 • •                                                                                                    |                                                                                                    |                                                                              |                                       |            |           |                        | Jugas Window     |
| 项目<br>攻保存 堤交信息<br>01 项目信                                                                                                    |                                                                                                    |                                                                                                    |                                                                              |                                       |            |           |                        | - Cuents Window  |
| · · · · · · · · · · · · · · · · · · ·                                                                                                    | 1 ▶ ₩                                                                                                    | : ④ 是 〇 召                                                                                                    | 5<br>6                                                                       |                                       |            |           |                        |                  |
| 项目<br>保存 提交信息<br>01 项目信<br>易                                                                                                    | 1 ▶ ₩ <b>言息</b> 26从住建局获取 项目审批文号                                                                                                    | <ul> <li>: ● 是 ○ ?</li> <li>: • 示范区经省</li> <li>示例: 苏发</li> </ul>                                                             | 5<br>≨ (2024) 93号<br>改社会发[2018]12号1                                          |                                       | 检索         |           |                        |                  |
| 项目<br>(保存 嬰交信息<br>01 项目信<br>员                                                                                                    | 1 • •                                                                                                    | <ul> <li>: ● 星 〇 音</li> <li>示范区经备</li> <li>示例:苏发</li> <li>: * 32999999</li> </ul>                                            | 5<br>≨ (2024) 93号<br>改社会发[2018]12号1<br>999911111                             |                                       | 检索         |           |                        |                  |
| 项目<br>(保存) 提交信息<br>01 项目信<br>另                                                                                                    | <ol> <li>▶ ▶</li> <li>■</li> <li>■</li> <li>□</li> <li>□<td><ul> <li>: ● 是 ○ ?</li> <li>: * 示范区经备<br/>示例: 苏发</li> <li>: * 32999999</li> <li>: * 连六進石4</li> </ul></td><td>5<br/>音 (2024) 93号<br/>改社会发(2018)12号1<br/>999911111<br/>作用公司进区段營祥师曰</td><td>1000支用同步的数据数路安</td><td>检索</td><td></td><td></td><td></td></li></ol> | <ul> <li>: ● 是 ○ ?</li> <li>: * 示范区经备<br/>示例: 苏发</li> <li>: * 32999999</li> <li>: * 连六進石4</li> </ul>                         | 5<br>音 (2024) 93号<br>改社会发(2018)12号1<br>999911111<br>作用公司进区段營祥师曰              | 1000支用同步的数据数路安                        | 检索         |           |                        |                  |
| - □ □ □ □ □ □ □ □ □ □ □ □ □ □ □ □ □ □ □                                                                                                    | 1 ▶ ₩ 言息 さる从住建局获取 项目审批文号 项目编号 项目名称 项目名称 项目交易公类                                                                                                    | <ul> <li>③ 星 〇 音</li> <li>一元范区经金</li> <li>示范(区经金</li> <li>示例: 多少</li> <li>32999995</li> <li>道云港石4</li> <li>・違云港石4</li> </ul> | 5<br>& [2024] 93号<br>改社会发[2018]12号1<br>999911111<br>均限公司港区段管线项目<br>・ 市政工程    | Dood发里同步的数据都能改                        | 检索         |           |                        |                  |
| - ■ ■ ■ 1 /<br>项目<br>                                                                                                    | <ol> <li>・・・・</li> <li>こうみくは (1)</li> <li>こうみくは (1)</li> <li>こうみくます</li> <li>(1)</li> <li>(1)</li></ol>                                                                                                    | <ul> <li>③ 显 〇 译</li> <li>示范区经金</li> <li>示范区经金</li> <li>示例: 苏发</li> <li>32999995</li> <li>连云港石(4)</li> <li>建设工程</li> </ul>   | 5<br>著 (2024) 93号<br>改社会发[2018]12号1<br>19999911111<br>と有限公司港区段管线项目<br>・ 市政工程 | LULESCOLE<br>1<br>2000送史同步的数据都确致<br>・ | 检索         |           |                        |                  |

项目属性: \* 民间固定资产投资项目 \* • 建设性质: \* 新建 • 项目资本金 (万元) : \* 项目类型: 🔺 备案 财政资金来源: \* / 02 招标人信息

2.2 完善项目注册

招标人: \* 连云港标证通(国泰测试)

项目注册环节立项信息已从项目登记中自动获取,需要

6882.6

激活 Wind 转到"设置"以割

招标代理完善标段信息和附件核查无误后提交监管审核。

| 提交信息          |           |           |        |            |         |        |      |            |        |
|---------------|-----------|-----------|--------|------------|---------|--------|------|------------|--------|
| 06 项目招标主体信    | 息         |           |        |            |         |        |      |            | —      |
|               |           |           |        |            |         |        | 本)   | 项目由以下招标人进行 | 招标事宜   |
| 序             | 单位名称      | ٥         |        |            | 联系人姓名   |        |      | 联系人电话      |        |
| 1 连云港标证通(目    | ]泰测试)     |           |        | 实体锁        |         |        |      |            |        |
|               |           |           |        |            |         |        | 本项目已 | 委托以下代理机构进行 | 招标事宜   |
| 序             | 单位名称      |           |        |            | 联系人姓名   |        |      | 联系人电话      |        |
| 1 连云港标证通(目    | 泰测试)      |           |        | 测试         |         |        |      |            |        |
|               |           |           |        |            |         |        |      |            |        |
| 07 标段(包)信息    |           |           |        |            |         |        |      |            |        |
| 新唱标段 删除标段     | Aug.      |           |        | <i>a</i> . |         |        | •    |            | 10.15  |
| ■ 序 标段(包)第    | <b>副母</b> |           | 标段(包)名 | 硚          |         | 标段(包)内 | ÊÎ   | 谷向估算价(万元)  | 操作     |
| 08 附件信息       |           |           |        |            |         |        |      |            |        |
| 电子件名称         | 电子        | 牛列表(点击查看) |        | 电子件管理      |         |        | 说明   |            |        |
| 项目审批(核准/备案)文件 | 无电子件      |           |        | 电子件管理      | 项目审批(核准 | /备案)文件 |      |            |        |
| 资金来源证明        | 无电子件      |           |        | 电子件管理      | 资金来源证明  |        |      |            |        |
| 09 处理历史       |           |           |        |            |         |        |      |            | _      |
|               |           |           |        |            |         |        |      | 激活 M       | Vindow |

### 重要注意事项:

项目信息在交易系统内无法进行修改,招标代理只能完善标段信息和附件资料,如需修改项目信息,请联系招标人 在项目登记中进行修改,详见上 1.2 修改项目登记

2.3 修改项目注册

招标人已经完成项目登记修改后,招标代理机构可点击 项目同步 按钮重新获取项目登记信息,见下图。

**注意**:招标人修改的项目信息必须是审核通过状态,否则无法进行项目同步。

| <b>万日</b>                      |                                                                                                    |       |         |                |               |                |
|--------------------------------|----------------------------------------------------------------------------------------------------|-------|---------|----------------|---------------|----------------|
| 保存 提交信息 项目同步 🔸                 |                                                                                                    |       |         |                |               |                |
| 06 项目招标主体信息                    |                                                                                                    |       |         |                |               | —              |
|                                |                                                                                                    |       |         |                | 本项目由以下招标人进行招  | 品が事宜           |
| 194<br>I                       | 单位名称 ♀                                                                                                    |       | 联系人姓名   |                | 联系人电话         |                |
| 1 连云港标证通(国泰)                   | 则试()                                                                                                    | 实体锁   |         |                |               |                |
|                                |                                                                                                    |       |         | 本项             | 间已委托以下代理机构进行指 | 3标事宜           |
| 序                              |                                                                                                    |       | 联系人姓名   |                | 联系人电话         |                |
| <ol> <li>连云港标证通(国泰)</li> </ol> | 则试)                                                                                                    | 测试    |         |                |               |                |
| 07 七0(句) 左白                    |                                                                                                    |       |         |                |               |                |
| 507 休段(包)信息                    |                                                                                                    |       |         |                |               | _              |
| ■ 序 标段(包)编号                    | 标段(包)                                                                                                    | 名称    |         | 标段(包)内容        | 合同估算价(万元)     | 操作             |
| □ 1 32999999999999111          | 1100 连云进石化有限公司进区段管线面目                                                                                                    |       |         | 施工类-工程-工程施工-   | 111           |                |
|                                | A CONTRACTOR OF A CONTRACT OF A CONTRACT OF |       |         | MALY THE THREE |               | -              |
| 08 附件信息                        |                                                                                                    |       |         |                |               | —              |
| 电子件名称                          | 电子件列表(点击查看)                                                                                                    | 电子件管理 |         | itter<br>Line  | 明             |                |
| 项目审批(核准/备案)文件 无印               | 电子件                                                                                                    | 电子件管理 | 项目审批(核准 | /备案)文件         |               |                |
| 资金来源证明    无时                   | 电子件                                                                                                    | 电子件管理 | 资金来源证明  |                |               |                |
| 09 处理历史                        |                                                                                                    |       |         |                | 激活 W<br>转到设置  | indows<br>心意重w |
|                                |                                                                                                    |       |         |                |               |                |